# **RETURN TO WORK**

# **Online Program User Guide**

Introduction EBS My Home Return to Work Information Return to Work: Getting Started Add SSN Upload SSNs Review and Submit Confirmation

# Introduction

The Return to Work online program allows employers to easily report a future return to work date for laid-off employees. To process return to work information, employers must sign up for an Employer Benefits Services (EBS) account.

To learn more about Employer Benefits Services and to learn how to sign up for an Employer Benefits Services account, see the <u>EBS Administrator Duties user guide</u>.

### **EBS My Home**

After logging in to EBS, select the **Return to Work** tab on the top right corner of the screen.

Tip: Before getting started, it's a good idea to have the following information available:

- Employees' Social Security numbers (SSNs)
- Return to work dates

| SWORK OF                  |                                        |                                       | Gc Employ             | yer   <u>Home</u>   <u>My Profi</u> | le   Logoff   |
|---------------------------|----------------------------------------|---------------------------------------|-----------------------|-------------------------------------|---------------|
| Powerst Empl              | oyer Benefit Services                  |                                       |                       |                                     |               |
| My Home Inbox Appea       | als User Admin UI Tax Services         | Mass Claims Shared Work               | Other Services        | Return To Work                      |               |
| Quick Links               | My Home                                |                                       |                       | <b></b>                             | Need help?    |
| » Home                    | User Information                       |                                       |                       |                                     |               |
| Electronic Correspondence | Name: Gc Employer                      | User ID:                              |                       |                                     |               |
| Sign-up                   | Email Address:                         | Update E-mail Add                     | ress                  |                                     |               |
| Correspondence Inbox      | Employer:                              |                                       |                       |                                     |               |
| My Employers              | ★ indicates required information       |                                       |                       |                                     |               |
| Request Employer Access   | The Employer Benefit Services system ( | uses a 128 bit Secure Secket Laver /  | SSI ) system to ostal | blich a cocura connor               | tion between  |
|                           | TWC and your browser and encrypts (so  | crambles) data during transmission to | protect your privacy  | and data integrity.                 | JUOIT Detween |
| Change My Profile         |                                        |                                       |                       |                                     |               |
| Personal Information      | Useful Links                           |                                       |                       |                                     |               |
| Password                  | See Accessing an Unemployment Tax A    | ccount                                |                       |                                     |               |
| Security Information      | View TWC News                          |                                       |                       |                                     |               |
| Additional Information    | View Texas Business Today              |                                       |                       |                                     |               |

# **Return to Work Information**

The **Return to Work Information** page provides user information, an overview of Return to Work, and instructions for how to submit return to work information.

Employers can submit a return to work date for laid-off employees either by:

- Entering individual employee SSNs
- Uploading a list of employee SSNs

There is no limit on the number of employees

| SWORK OR              |                                                                                                    |                                                                                                    |                                                                                                |                                                                                             | <u>Home</u>   <u>My Profile</u>                                                                      | e   <u>Logoff</u>                              |
|-----------------------|----------------------------------------------------------------------------------------------------|----------------------------------------------------------------------------------------------------|------------------------------------------------------------------------------------------------|---------------------------------------------------------------------------------------------|----------------------------------------------------------------------------------------------------|------------------------------------------------|
| COMMISSION Emplo      | oyer Benefit Services                                                                                                    |                                                                                                    |                                                                                                |                                                                                             |                                                                                                    |                                                |
| My Home Inbox Appea   | Is User Admin UI Tax Services                                                                                                    | Mass Claims                                                                                                    | Shared Work                                                                                    | Other Services                                                                              | Return To Work                                                                                       |                                                |
| Quick Links           | Return To Work Inform                                                                                                    | ation                                                                                                    |                                                                                                |                                                                                             |                                                                                                    |                                                |
| » Return To Work      | User Information                                                                                                    |                                                                                                    |                                                                                                |                                                                                             |                                                                                                    |                                                |
| Information           | Name:                                                                                                    |                                                                                                    | User ID:                                                                                       |                                                                                             |                                                                                                    |                                                |
| Submit Return To Work | Email Address:                                                                                                    | Update                                                                                                    | E-mail Address                                                                                 |                                                                                             |                                                                                                    |                                                |
|                       | Employer:                                                                                                    |                                                                                                    |                                                                                                |                                                                                             |                                                                                                    |                                                |
|                       |                                                                                                    |                                                                                                    |                                                                                                |                                                                                             |                                                                                                    |                                                |
|                       | Overview                                                                                                    |                                                                                                    |                                                                                                |                                                                                             |                                                                                                    |                                                |
| 1                     | Employers can submit Return to Work<br>work searches when they have a return<br>increase their chances of retaining thos<br>unemployment benefits after they retur<br>There is no limit on the number of emp | Information to the T<br>n to work date within<br>e employees by su<br>n to work. Submit R<br>loyees you can sub | exas Workforce Co<br>a 12 weeks of their<br>bmitting a return to<br>eturn to Work Date<br>mit. | ommission (TWC). The<br>layoff date and confi<br>work date and ensu<br>for individual emplo | WC will exempt emplo<br>irmed by the employer<br>ring they no longer dra<br>iyees or upload a list o | yees from<br>. Employers<br>aw<br>f employees. |
|                       | To submit Return to Work Information f<br>date and Social Security number (SSN                                                                                                    | or individual emploj<br>).                                                                                      | vees or to upload a                                                                            | list of employees, yo                                                                       | ou will need their return                                                                            | n to work                                      |
|                       | It is important to note the Return to Wo<br>away from the Return to Work page. Yo<br>page, you will have to start the process                                                                                | rk Information proce<br>ou cannot save the<br>from the beginning                                                | ess must be comple<br>data for later comp                                                      | eted during your curr<br>letion. If you navigat                                             | ent session before nav<br>e away from the Retur                                                      | vigating<br>n to Work                          |
|                       |                                                                                                    |                                                                                                    |                                                                                                |                                                                                             |                                                                                                    |                                                |

that employers can submit. Once employers submit the return to work date, TWC will exempt employees from work searches when they have a return to work date within 12 weeks of their layoff date.

To get started, select Submit Return To Work from Quick Links.

# **Return to Work: Getting Started**

On the **Return to Work - Getting Started** page, select the return to work date using the **Month** and **Day** drop down menu and **Year** text box. The return to work date cannot be on or before the date the return to work information is submitted. A red asterisk appears next to all required fields.

Select an option for providing employee information with the

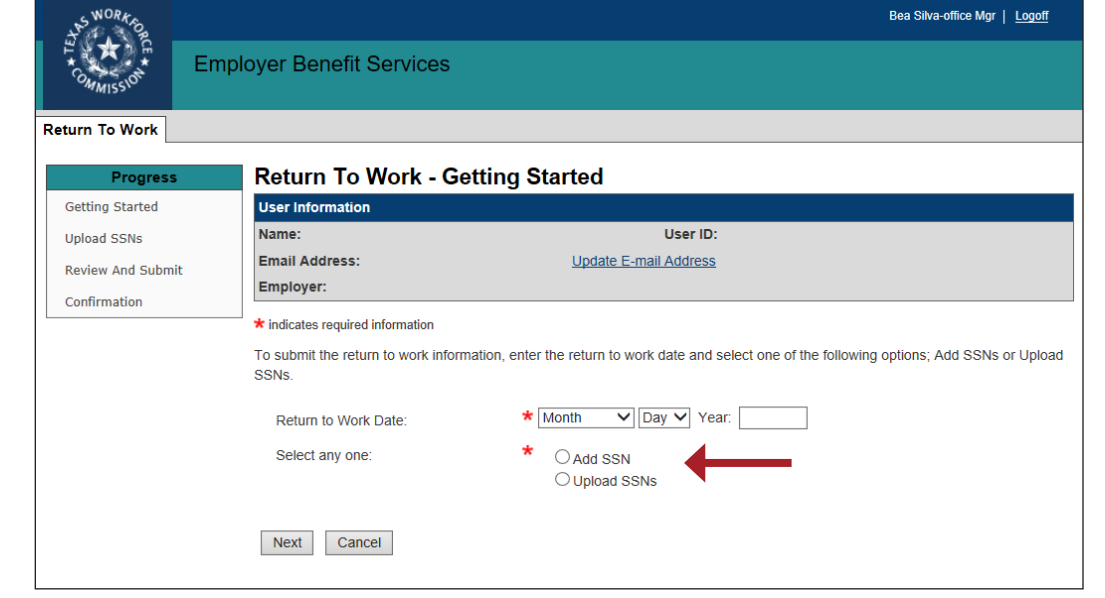

radio buttons for Add SSN or Upload SSNs.

#### Select Next.

Tip: Navigate through the completed pages of the Return to Work form and check progress in the Progress bar.

To add employees, select one of the following options:

- Add SSN
- Upload SSNs

#### Add SSN

Selecting the **Add SSN** option on the **Return to Work - Getting Started** page continues to the **Return to Work - Add one or more SSN** page.

Use the text boxes to enter SSNs for one or more employees.

There is no limit to the number of employees an employer can submit; however, only 10 employees can be added at a time.

Select **Save & Add More** to save the SSNs and populate the employee information in the **Return to Work List** with their name, SSN, and return to work date.

Select **Clear** to delete the entries, if needed.

Select **Save & Add More** to add more employees.

Once all employees are saved in the **Return to Work List**, select **Next**.

| SWORK OR          |                          |                       | Gc Employer   <u>Log</u> |
|-------------------|--------------------------|-----------------------|--------------------------|
| E En              | nployer Benefit Services |                       |                          |
| Return To Work    |                          |                       |                          |
| Progress          | Return To Work - Add one | e or more SSN         |                          |
| » Getting Started | User Information         |                       |                          |
| Upload SSNs       | Name: Gc Employer        | User ID:              |                          |
| Review And Submit | Email Address:           | Update E-mail Address |                          |
| Confirmation      | Employer:                |                       |                          |
|                   | Add SSN                  |                       |                          |
|                   |                          |                       |                          |
|                   | Social Security Number:  | *                     |                          |
|                   | Social Security Number:  |                       |                          |
|                   | Social Security Number:  |                       |                          |
|                   | Social Security Number:  |                       |                          |
|                   | Social Security Number:  |                       |                          |
|                   | Social Security Number:  |                       |                          |
|                   | Social Security Number:  |                       |                          |
|                   | Social Security Number   |                       |                          |
|                   | Social Socurity Number   |                       |                          |
|                   |                          |                       |                          |
|                   | Social Security Number:  |                       |                          |
|                   | Save & Add More Clear    |                       |                          |
|                   |                          |                       |                          |
|                   | Return To Work List      |                       |                          |
|                   | Name 🗢 Socia             | Security Number       | Return To Work Date      |
|                   | No results               |                       |                          |
|                   |                          |                       |                          |
|                   | Next Previous            |                       |                          |

#### **Upload SSNs**

Selecting the Upload SSN option on the Return to Work - Getting Started page continues to the

Return to Work -Upload SSNs page.

Download the Return to Work template or create a template to upload all employees' SSNs at one time.

Upload steps:

- Download and carefully read the instructions provided on the **Return to Work** - Upload SSNs page.
- 2. Download the Return to Work template.
- Enter each employee's SSN in the SSN cell. Do not include dashes or number signs.
   If the SSN begins with a zero,

| eturn To Work     |                                                                                                    |                            |                            |                                                                                                    |
|-------------------|----------------------------------------------------------------------------------------------------|----------------------------|----------------------------|----------------------------------------------------------------------------------------------------|
| eturn To Work     |                                                                                                    |                            |                            |                                                                                                    |
| Progress          |                                                                                                    |                            |                            |                                                                                                    |
| Progress          |                                                                                                    |                            |                            |                                                                                                    |
|                   | Return To W                                                                                                    | ork - Upload S             | SNS                        |                                                                                                    |
| Getting Started   | User Information                                                                                                    |                            |                            |                                                                                                    |
| Upload SSNs       | Name:                                                                                                    | Gc Employer                | User ID:                   |                                                                                                    |
| Review And Submit | Email Address:                                                                                                    |                            | Update E-mail Address      |                                                                                                    |
| Confirmation      | Employer:                                                                                                    |                            |                            |                                                                                                    |
|                   | Social Security N                                                                                                    | umbers successfully ad     | ded.                       |                                                                                                    |
|                   | * indicates required inf                                                                                                    | ormation                   |                            |                                                                                                    |
|                   | moleates required into                                                                                                    |                            |                            |                                                                                                    |
|                   | Upload SSNs                                                                                                    |                            |                            |                                                                                                    |
|                   |                                                                                                    |                            |                            | t remove the file. If you need assista                                                                                                    |
|                   | contact the Mass Clai                                                                                                    | ims coordinator by email a | at <u>UI Mass Claims</u> . | t remove the file. If you need assista                                                                                                    |
|                   | contact the Mass Clai<br>File Name:<br>Upload                                                                               | ims coordinator by email a | at <u>UI Mass Claims</u> . | t remove the file. If you need assista                                                                                                    |
|                   | contact the Mass Clai<br>File Name:<br>Upload                                                                               | ims coordinator by email a | at <u>UI Mass Claims</u> . | t remove the file. If you need assista                                                                                                    |
|                   | contact the Mass Clai<br>File Name:<br>Upload                                                                               | ims coordinator by email a | at <u>UI Mass Claims</u> . | t remove the file. If you need assista Browse                                                                                                    |
|                   | contact the Mass Clai<br>File Name:<br>Upload<br>Return To Work List                                                        | ims coordinator by email a | at <u>UI Mass Claims</u> . | t remove the file. If you need assista                                                                                                    |
|                   | contact the Mass Clai<br>File Name:<br>Upload<br>Return To Work List<br>1-3 of 3                                            | ims coordinator by email a | at <u>UI Mass Claims</u> . | t remove the file. If you need assista Browse                                                                                                    |
|                   | contact the Mass Clai<br>File Name:<br>Upload<br>Return To Work List<br>1-3 of 3                                            | ims coordinator by email a | at <u>UI Mass Claims</u> . | t remove the file. If you need assista<br>Browse<br><u>Return To Work Date</u>                                                                                                    |
|                   | contact the Mass Clai<br>File Name:<br>Upload<br>Return To Work List<br>1-3 of 3<br><u>Name</u><br>Smith, John              | t                          | secial Security Number     | Return To Work Date<br>Dep 31, 2020                                                                                                    |
|                   | contact the Mass Clai<br>File Name:<br>Upload<br>Return To Work List<br>1-3 of 3<br><u>Name</u><br>Smith, John<br>Doe, Jane | t                          | st <u>UI Mass Claims</u> . | Return To Work Date Dec 31, 2020 Dec 31, 2020 Dec 31, 202 |

#### with a zero,

enclose the entire SSN in single quotes. Do not enter more than one SSN within a cell.

- 4. Save the spreadsheet to your computer.
- 5. To upload the template, select **Browse** in EBS, select the saved spreadsheet file, and select **Open**.
- 6. Verify the correct file is selected. The file cannot be removed once it is uploaded.
- 7. Once verified, select **Upload**.
- 8. If the file was successfully uploaded, the following confirmation message displays: *Social Security Numbers successfully added.*

# Contact the Mass Claims Coordinator at <u>ui.massclaims@twc.texas.gov</u> for assistance with uploading the Return to Work spreadsheet.

The uploaded employees will populate in the **Return to Work List** with their name, SSN, and return to work date.

Once all employees are saved in the **Return to Work List**, select **Next**.

# **Review and Submit**

The **Return to Work** - **Review and Submit** page displays the return to work date provided on the **Getting Started** page, the certification message, certification checkbox, and the **Submit** and **Previous** buttons. The employees' names and SSNs will also display only if the **Add SSNs** or **Upload SSNs** options were used.

Review the information on the **Return to Work - Review and Submit** page. Once the information is submitted, changes cannot be made. Use the **Previous** button to make any changes, if needed.

| Ê ★ È               | anlayer Danafit Carvier                                                                                                    |                                                                                                    |                                                                                           |                                                                                                    |                               |
|---------------------|----------------------------------------------------------------------------------------------------|----------------------------------------------------------------------------------------------------|-------------------------------------------------------------------------------------------|----------------------------------------------------------------------------------------------------|-------------------------------|
| COMMISSION EI       | npioyer benefit Service                                                                                                    | 35                                                                                                    |                                                                                           |                                                                                                    |                               |
| Return To Work      |                                                                                                    |                                                                                                    |                                                                                           |                                                                                                    |                               |
|                     |                                                                                                    |                                                                                                    |                                                                                           |                                                                                                    |                               |
| Progress            | Return Tq Work -                                                                                                    | Review and Submit                                                                                                    | t                                                                                         |                                                                                                    |                               |
| Getting Started     | User Information                                                                                                    |                                                                                                    |                                                                                           |                                                                                                    |                               |
| Upload SSNs         | Name: G                                                                                                    | c Employer                                                                                                    | User ID:                                                                                  |                                                                                                    |                               |
| » Review And Submit | Email Address:                                                                                                    | <u>Upda</u>                                                                                                    | ate E-mail Address                                                                        |                                                                                                    |                               |
|                     | Employer:                                                                                                    |                                                                                                    |                                                                                           |                                                                                                    |                               |
| Confirmation        | * indicates required information                                                                                                    | 1                                                                                                    |                                                                                           |                                                                                                    |                               |
|                     |                                                                                                    |                                                                                                    |                                                                                           |                                                                                                    |                               |
|                     | Review and Submit                                                                                                    |                                                                                                    |                                                                                           |                                                                                                    |                               |
|                     | Review and Submit                                                                                                    |                                                                                                    |                                                                                           |                                                                                                    |                               |
|                     | Review and Submit                                                                                                    | will be processed with a Return to                                                                                                    | Work Date of <b>12/01</b> /                                                               | 2020. To complete your submi                                                                                      | ission, certi                 |
|                     | Review and Submit The employees listed below v select the Submit button.                                                                                                    | will be processed with a Return to                                                                                                    | Work Date of <b>12/01</b> /                                                               | 2020. To complete your submi                                                                                      | ission, certi                 |
|                     | Review and Submit The employees listed below v select the Submit button. 1-1 of 1                                                                                                    | will be processed with a Return to                                                                                                    | Work Date of <b>12/01</b> /.                                                              | 2020. To complete your submi                                                                                      | ission, certi                 |
|                     | Review and Submit The employees listed below v select the Submit button. 1-1 of 1 Name                                                                                                    | will be processed with a Return to<br><u>Social Security Numl</u>                                                                                                    | Work Date of <b>12/01</b> /                                                               | 2020. To complete your submi<br><u>Return To Work D</u>                                                           | ission, certi<br>Date         |
|                     | Review and Submit The employees listed below u select the Submit button. 1-1 of 1 Name Smith, John                                                                                                    | will be processed with a Return to<br><u>Social Security Numt</u><br>000-00-4320                                                                                                    | Work Date of <b>12/01</b> /.                                                              | 2020. To complete your submi<br>Return To Work D<br>Dec 01, 2020                                                  | ission, certi<br>Date         |
|                     | Review and Submit The employees listed below to select the Submit button. 1-1 of 1 Name Smith, John                                                                                                    | will be processed with a Return to<br><u>Social Security Numl</u><br>000-00-4320                                                                                                    | Work Date of <b>12/01</b> /                                                               | 2020. To complete your submi<br>Return To Work D<br>Dec 01, 2020                                                  | ission, certi<br>D <u>ate</u> |
|                     | Review and Submit The employees listed below u select the Submit button. 1-1 of 1 Name Smith, John Certify                                                                                                    | will be processed with a Return to<br><u>Social Security Numt</u><br>000-00-4320                                                                                                    | Work Date of <b>12/01</b> /.<br>per ¢                                                     | 2020. To complete your submi<br>Return To Work D<br>Dec 01, 2020                                                  | ission, certi<br><u>Jate</u>  |
|                     | Review and Submit The employees listed below u select the Submit button. 1-1 of 1 Name Smith, John Certify                                                                                                    | will be processed with a Return to<br><u>Social Security Numt</u><br>000-00-4320                                                                                                    | Work Date of <b>12/01</b> /.                                                              | 2020. To complete your submi<br>Return To Work D<br>Dec 01, 2020                                                  | ission, certi<br>D <u>ate</u> |
|                     | Review and Submit The employees listed below the select the Submit button. 1-1 of 1 Name Smith, John Certify Structure of the selecting this the selecting this                                                                                                    | will be processed with a Return to<br><u>Social Security Numt</u><br>000-00-4320<br>s box, I certify that I am authorized                                                                   | Work Date of <b>12/01</b> /                                                               | 2020. To complete your submi<br>Return To Work D<br>Dec 01, 2020<br>nation on behalf of this employ               | ission, certi<br>hate         |
|                     | Review and Submit The employees listed below the select the Submit button. 1-1 of 1 Name Smith, John Certify Structure by the select of the select of the se | will be processed with a Return to<br><u>Social Security Numl</u><br>000-00-4320<br>s box, I certify that I am authorized<br>tion I give is true, accurate and co                           | Work Date of <b>12/01</b> /.<br><u>per</u>                                                | 2020. To complete your submi<br>Return To Work D<br>Dec 01, 2020<br>nation on behalf of this employ               | ission, certi<br>hate         |
|                     | Review and Submit The employees listed below to select the Submit button. 1-1 of 1           1-1 of 1           Name           Smith, John           Certify           X           By checking this and the informa           Caution: Your Return To W                                                                                                    | will be processed with a Return to<br>Social Security Numl<br>000-00-4320<br>s box, I certify that I am authorized<br>tion I give is true, accurate and co<br>ork is NOT COMPLETE until vol | Work Date of 12/01/.                                                                      | 2020. To complete your submi<br>Return To Work D<br>Dec 01, 2020<br>nation on behalf of this employ<br>t" button. | ission, certi<br>late         |
|                     | Review and Submit The employees listed below to select the Submit button. 1-1 of 1           1-1 of 1           Smith, John           Certify           X           By checking this and the information of the information of the information                                                                                                    | will be processed with a Return to<br>Social Security Numl<br>000-00-4320<br>s box, I certify that I am authorized<br>tion I give is true, accurate and co<br>ork is NOT COMPLETE until you | Work Date of 12/01/<br>per<br>d to submit this inform<br>implete.<br>u select the "Submit | 2020. To complete your submi<br>Return To Work D<br>Dec 01, 2020<br>nation on behalf of this employ<br>t" button. | hate                          |
|                     | Review and Submit The employees listed below to select the Submit button. 1-1 of 1           1-1 of 1           Name           Smith, John   Certify                                                                                                    | will be processed with a Return to<br>Social Security Numt<br>000-00-4320<br>s box, I certify that I am authorized<br>tion I give is true, accurate and co<br>ork is NOT COMPLETE until you | Work Date of 12/01/.                                                                      | 2020. To complete your submi<br>Return To Work D<br>Dec 01, 2020<br>nation on behalf of this employ<br>t" button. | hate                          |

Select the **certification checkbox** and the **Submit** button to submit the Return to Work information.

## Confirmation

Once successfully submitted, the system continues to the Return to Work - Confirmation page

displaying a confirmation message and the Return to Work date. The employees' name and SSNs will only display if the **Add SSNs** or **upload template** options were used. Select **Save as PDF** to save the **Return to Work - Con irmation Page** as a PDF or select **Printer Friendly** to print the page.

After submitting the return to work information, TWC processes the SSNs and return to work date through a verification check before updating

| WORK OR           |                                  |                           |                                            | Gc Employer   Logoff                |
|-------------------|----------------------------------|---------------------------|--------------------------------------------|-------------------------------------|
| COMMISSION Emp    | loyer Benefit Ser                | vices                     |                                            |                                     |
| Return To Work    |                                  |                           |                                            |                                     |
| Progress          | Return To Wo                     | rk - Confirmatio          | on                                         |                                     |
| Getting Started   | User Information                 |                           |                                            |                                     |
| Upload SSNs       | Name:                            | Gc Employer               | User ID:                                   |                                     |
| Review And Submit | Email Address:                   |                           | Update E-mail Address                      |                                     |
| » Confirmation    | Employer:                        |                           |                                            |                                     |
|                   | O All Employees were             | submitted successfully    | for return to work date.                   |                                     |
|                   |                                  |                           |                                            |                                     |
|                   |                                  |                           |                                            | Save as PDF Printer Friendly        |
|                   | Return to Work Inform            | nation                    |                                            |                                     |
|                   | The Statewide Return to records. | ) Work date submission fo | r 01/02/2021 was submitted successfully or | n 11/03/2020. Select Print for your |
|                   | Return To Work Info              | mation                    | Ş                                          |                                     |
|                   |                                  |                           |                                            |                                     |
|                   |                                  |                           |                                            |                                     |
|                   |                                  |                           |                                            |                                     |
|                   |                                  |                           |                                            |                                     |
| L                 |                                  |                           |                                            |                                     |

the work search requirement for each employee to zero in the unemployment benefits system.